## **SSEWEB - ACESSO PELO CONTRIBUINTE**

17 – Acessando o Secretaria>Módulo Público, o contribuinte terá acesso às rotinas de consulta de protocolo e também poderá abrir um novo protocolo, sem a necessidade de ir até a sede da entidade.

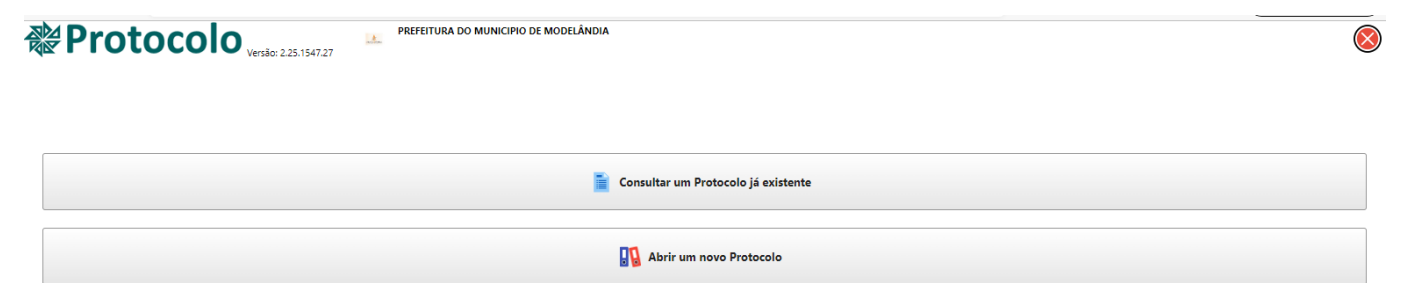

## **CONSULTA DE PROTOCOLO**

17.1 – O contribuinte poderá consultar um protocolo já existente.

| Protocolo | PREFEITURA DO MUNICIPIO DE MODELÂNDIA | $\otimes$ |
|-----------|---------------------------------------|-----------|
|           |                                       |           |
|           | Consultar um Protocolo já existente   |           |
|           | 😱 Abrir um novo Protocolo             |           |

17.2 – Preencher com o número do protocolo, o ano e a chave web (gerada no momento da gravação do protocolo pelo sistema)

| Protocolo Veste 225.154727                  | $\bigotimes$ |
|---------------------------------------------|--------------|
| onsula 🤡                                    |              |
| dastre seu e-mail para receber notificações |              |
| imero Ano Chave Web Q Pesquisar             |              |
| Dados 🖉 Trâmites 🧳 Documentos               |              |
| ipo: Origem: Exercício:                     |              |
| lata: Hora: Prazo p/                        |              |
| sponsável:                                  |              |
| teressado:                                  |              |
| sunto:                                      |              |

17.3 – Com os dados informados, clicar em Pesquisar.

| <b>֎Pro</b>       | tocolo                         | Versão: 2.25.1547.27  | PREFEITURA DO MUNICIPIO D | E MODELÂNDIA |
|-------------------|--------------------------------|-----------------------|---------------------------|--------------|
| Consulta 😣        |                                |                       |                           |              |
| Cadastre seu e-ma | <u>il para receber notific</u> | <u>ações</u>          |                           |              |
| Número<br>2       | Ano 2022                       | Chave Web 1R3034E98Q2 | Q Pesquisar               | 🗴 Cancelar   |

17.4 – Os dados do protocolo serão apresentados em tela; observe-se que a mensagem enviada pelo setor de protocolo ao contribuinte aparece na parte inferior da tela.

| PROTOCOLO Versão: 22.5.1547.27 PREFEITURA DO MUNICIPIO DE MODELÂNDIA |
|----------------------------------------------------------------------|
| Consulta 🤨                                                           |
| ladastre seu e-mail para receber notificações                        |
| 🍎 Nova pesquisa                                                      |
| Dados Co Trámites 🖉 Documentos                                       |
| Tipo: PROTOCOLO Origem: EXTERNA Exercício: 2022                      |
| Data: 30/08/2022 Hora: 09:34:00 Prazo p/ 0                           |
| Responsável: @MARCIANO                                               |
| Interessado: MARCIANO JOSE FERREIRA                                  |
| Assunto: REQUERIMENTOS                                               |
| Dados do Protocolo/Processo                                          |
| DESCRIÇÃO DO PROTOCOLO                                               |
|                                                                      |
|                                                                      |
|                                                                      |
|                                                                      |
|                                                                      |
| Mensagens                                                            |
| Usta Mensagem                                                        |
| 02/09/2022 COMPARECER NO SETOR DE PROTOCOLO DA PREFEITURA            |

17.5 – Os trâmites do protocolo poderão ser consultados, assim como cada parecer realizado.

| Protocolo Version 2.25,1547.27                | $\otimes$ |
|-----------------------------------------------|-----------|
| Consulta 🥹                                    |           |
| Cadastre seu e-mail para receber notificações |           |
| 🚱 Nova pesquisa                               |           |
| 🗈 Dados 🔀 Trámites 🥜 Documentos               | _         |
| Trámites: 02/09/2022 v                        |           |
| Parecer: ENCAMINHAR                           |           |
| Setor Anterior: GABINETE                      |           |
| Setor Atual: CONTABILIDADE                    |           |
| Responsável: MARCIANO FERREIRA                |           |
| Dados do Protocolo/Processo                   | _         |
|                                               |           |
|                                               |           |
|                                               |           |
|                                               |           |
|                                               |           |
|                                               |           |
|                                               |           |
|                                               |           |

17.6 – Caso haja documentos anexados ao protocolo, também esses poderão ser consultados.

| Protocolo                                     | PREFEITURA DO MUNICIPIO DE MODELÂNDIA | 8 |
|-----------------------------------------------|---------------------------------------|---|
| Consulta 8                                    | ·                                     |   |
| Cadastre seu e-mail para receber notificações |                                       |   |
|                                               | 🕢 Nova pesquisa                       |   |
| 🖹 Dados 🚺 Trâmites 🥢 Documentos               |                                       |   |
| Documentos:                                   |                                       |   |
| Número: Valor: Página: Total:                 |                                       |   |
|                                               |                                       |   |

## **GERAR UM NOVO PROTOCOLO**

18 – O contribuinte poderá abrir um novo protocolo.

| Protocolo | PREFEITURA DO MUNICIPIO DE MODELÂNDIA |                                  |  | 8 |
|-----------|---------------------------------------|----------------------------------|--|---|
|           |                                       | Consultant um Danhanda i é aviat |  |   |
|           |                                       | Consultar um Protocolo ja existe |  |   |
|           |                                       | 🔝 Abrir um novo Protocolo        |  |   |

18.1 – Selecionar o assunto que será aberto o protocolo.

| Cadastro                           | D DE MODELÂNDIA | 8                    |
|------------------------------------|-----------------|----------------------|
| Q Selecione um assunto             |                 |                      |
| *** Descreva aqui o seu pedido *** |                 |                      |
| *** INFORME CPF/CNPJ               |                 |                      |
| Novo     Documento                 | Anexo           |                      |
| Selecione um Assunto               |                 |                      |
| Assunto                            |                 |                      |
| REQUERIMENTO PADRÃO                |                 |                      |
|                                    |                 |                      |
|                                    |                 | Confirmar S Cancelar |

18.2 – A mensagem indica que para esse assunto há documentos que, obrigatoriamente, terão que ser informados; e que é obrigatório informar uma descrição referente ao protocolo.

| *** INFORME CPF/CNPJ                                                  | i                                                                                                    |
|-----------------------------------------------------------------------|----------------------------------------------------------------------------------------------------|
| Image: Comprovente de Endereço         Image: Comprovente de Endereço | Mensagem<br>Para esse assunto<br>'Requerimento' é necessário<br>especificar o que está sendo<br>requerido na descrição do<br>protocolo. |
|                                                                       | ОК                                                                                                    |

18.3 – Informar a descrição do protocolo que está sendo gerado.

| Protocolo Versici 225.1547.27                                              | $\otimes$ |
|----------------------------------------------------------------------------|-----------|
| Cadastro 3                                                                 |           |
| Q selectore um assunto REQUERIMENTO PADRÃO                                 |           |
| Nesse campo realizar o registro da descrição do protocolo que sendo gerado |           |
|                                                                            |           |
|                                                                            |           |
|                                                                            |           |
|                                                                            |           |
|                                                                            |           |
| *** INFORME CPF/CNPJ                                                       |           |
|                                                                            |           |
| Ø ≜ Q cópia do c¢F                                                         |           |
| Ø ♣ Q COMPROVANTE DE ENDEREÇO                                              |           |
|                                                                            |           |

18.4 – Informar o CPF; caso o contribuinte não tenha cadastro no sistema, será solicitado a realização desse cadastro.

| Protocolo                                                                  | $\otimes$ |
|----------------------------------------------------------------------------|-----------|
| Cadastro 3                                                                 |           |
| Q Selecione um assunto REQUERIMENTO PADRÃO                                 |           |
| Nesse campo realizar o registro da descrição do protocolo que sendo gerado |           |
|                                                                            |           |
|                                                                            |           |
|                                                                            |           |
|                                                                            |           |
|                                                                            |           |
|                                                                            |           |
|                                                                            |           |
| CÓPIA DO CPF                                                               |           |
| Ø ≜ Q COMPROVANTE DE ENDEREÇO                                              |           |
|                                                                            |           |

18.5 – Clicar no clip para anexar os documentos obrigatórios para o registro do protocolo.

| Ø 🗏 🔍        | CÓPIA DO CPF            | ABREPROC_zVg6aTtysj10B452EEB_DTH_06102022122041.jpg |
|--------------|-------------------------|-----------------------------------------------------|
| <i>@</i> 🛃 🔍 | COMPROVANTE DE ENDEREÇO |                                                     |

18.6 – Clicar em Procurar, localizar o arquivo no computador e clicar em Carregar.

| Selecionar Arquivo |          |
|--------------------|----------|
|                    | Procurar |
|                    |          |
| Carregar           | Cancelar |

18.7 – Após o registro de todas as informações e anexos, clicar em Confirmar para gravar e enviar o protocolo ao setor correspondente na entidade.

| PREFEITURA DC                                                              | D MUNICIPIO DE MODELÂNDIA                           | 8                      |
|----------------------------------------------------------------------------|-----------------------------------------------------|------------------------|
| Selectone um assunto     REQUERIMENTO PADRÃO                               |                                                     |                        |
| Nesse campo realizar o registro da descrição do protocolo que sendo gerado |                                                     |                        |
|                                                                            |                                                     |                        |
|                                                                            |                                                     |                        |
|                                                                            |                                                     |                        |
| Ø 🖢 🔍 CÓPIA DO CPF                                                         | ABREPROC_zVg6aTtysj108452EEB_DTH_06102022122041.jpg |                        |
| COMPROVANTE DE ENDEREÇO                                                    | ABREPROC_zVg6aTtysj10B452EEB_DTH_06102022122417.pdf |                        |
|                                                                            |                                                     |                        |
|                                                                            |                                                     |                        |
|                                                                            |                                                     |                        |
|                                                                            |                                                     |                        |
|                                                                            |                                                     |                        |
|                                                                            |                                                     | ?                      |
|                                                                            |                                                     | 💾 Confirmar 🔇 Cancelar |

18.8 – O sistema emitirá uma mensagem, indicando que o protocolo foi gerado com sucesso e também a chave web para consulta posterior.

| Protocolo PROVISÓRIO aberto com sucesso, este processo será analisado e só então será liberado.<br>Vocá receberá um email contento o número de protocolo logo após a aprovação.<br>Chave Web : 01R626E1210Q3<br>Para acompanhar o andamento do seu processo, utilize a opção Consultar um protocolo já existente. |  |
|----------------------------------------------------------------------------------------------------|--|
| Ok                                                                                                    |  |

18.9 – Uma segunda mensagem aparecerá para indicar se deseja ou não receber e-mail sobre os trâmites que o protocolo receberá; clicar em Sim ou Não.

| Confirm                                                                                |
|----------------------------------------------------------------------------------------|
| Deseja cadastrar o email para receber notificações sobre o andamento desse protocolo ? |
| Sim Não                                                                                |

18.10 – O sistema possui no canto inferior esquerdo da página um botão de interrogação (?); clicando sobre ele, o contribuinte terá acesso às orientações para o melhor preenchimento das informações ao gerar o protocolo.

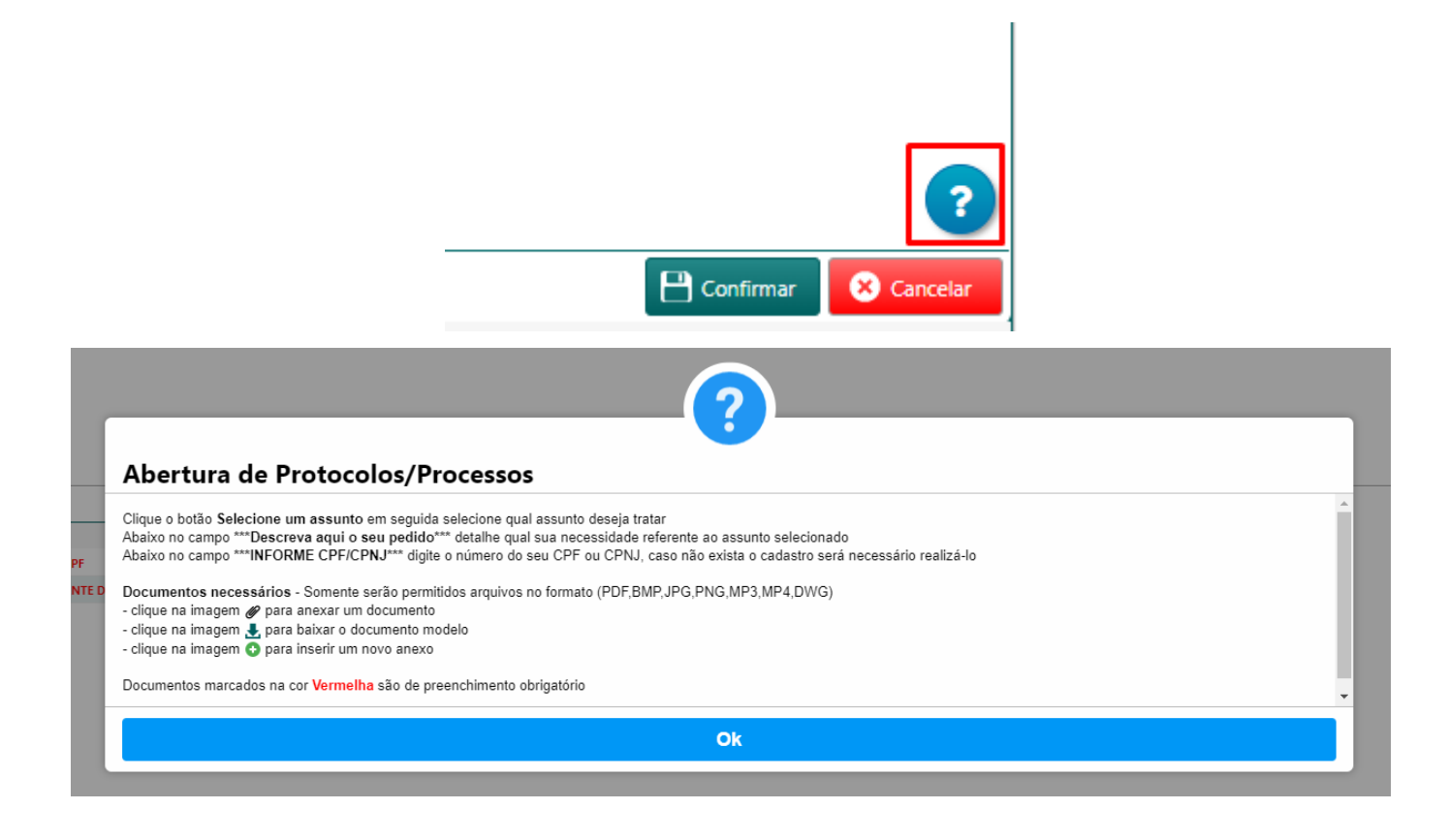